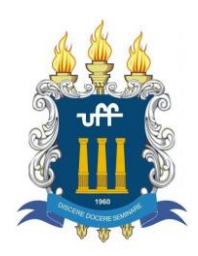

Revisão: 09/10/2020

## Instrução de Serviço SPG – Assinatura Digital e Preenchimento de PDF usando Adobe Acrobat Reader®

<u>Assunto</u>: Instruções para usar o aplicativo de celular / tablet Adobe Acrobat Reader<sup>®</sup> para preencher e assinar documentos de forma digital.

Antes de iniciar as instruções, seguem algumas dicas para facilitar o processo:

1. Pegue um papel branco sem pauta e faça sua assinatura com caneta **azul** (essa é uma exigência da UFF). Reserve.

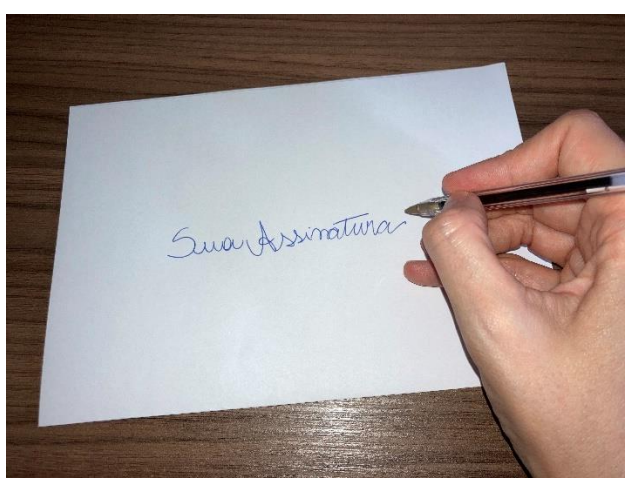

2. Documentos com mais de uma página, a assinatura completa deve ser inserida na última página e todas as outras páginas devem ter uma rubrica. Faça também uma rubrica no mesmo papel. Reserve.

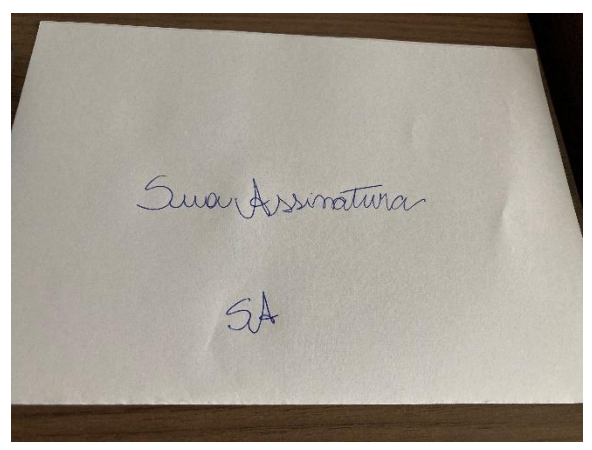

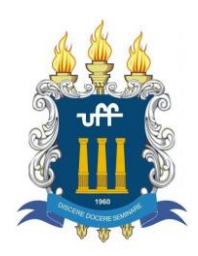

Revisão: 09/10/2020

DICA EXTRA !! Sincronização da assinatura entre o celular e o computador

Para facilitar, você pode criar uma conta da Adobe, gratuita, e sincronizar na conta da Adobe. Assim você pode usar a mesma assinatura para documentos tanto no celular quanto no computador!

#### Adobe Acrobat® – Aplicativo para Smartphone e Tablet

Acesse a loja correspondente do seu aparelho e faça o download do aplicativo "Adobe Acrobat Reader".

Link Google Play: <u>https://play.google.com/store/apps/details?id=com.adobe.reader&hl=pt\_BR</u>

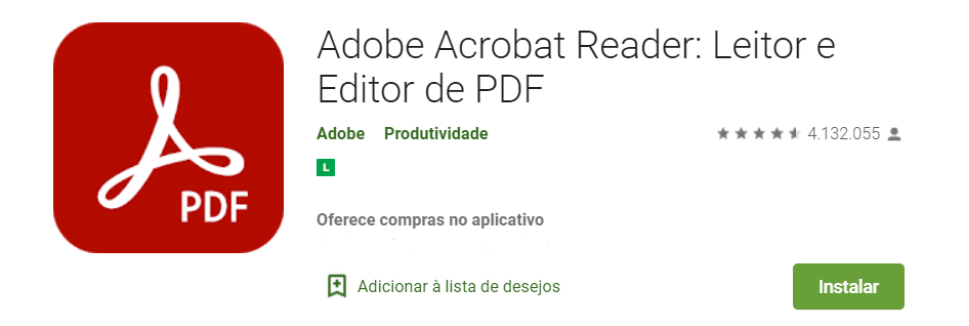

Link Apple Store: https://apps.apple.com/br/app/adobe-acrobat-reader-ler-pdf/id469337564

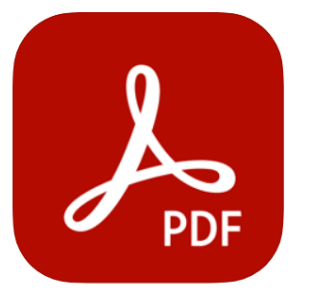

Adobe Acrobat Reader: Ler PDF (4+) Leitor e Editor de Documentos Adobe Inc. Nº 7 em Negócios \*\*\*\*\* 4,8+31,1 mil avaliações Grátis - Oferece compras dentro do app

Ao acessar o aplicativo pela primeira vez, você verá um tutorial sobre como utilizar o aplicativo.

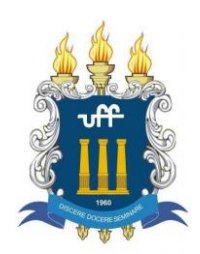

Universidade Federal Fluminense Instituto de Ciências Exatas Secretaria Adm. dos Cursos de Pós-Graduação

Av. Des. Ellis Hermydio Figueira, nº783, Bloco C, Sala 303, Aterrado. Volta Redonda/RJ Tel.: (24) 3076-8931 – <u>spg.vcx@id.uff.br</u> Criação: 16/07/2020

Revisão: 09/10/2020

# PARA CRIAR UMA CONTA DA ADOBE

- 1) Clique em "Faça logon ou cadastra-se."
- 2) Depois em "Crie uma conta"

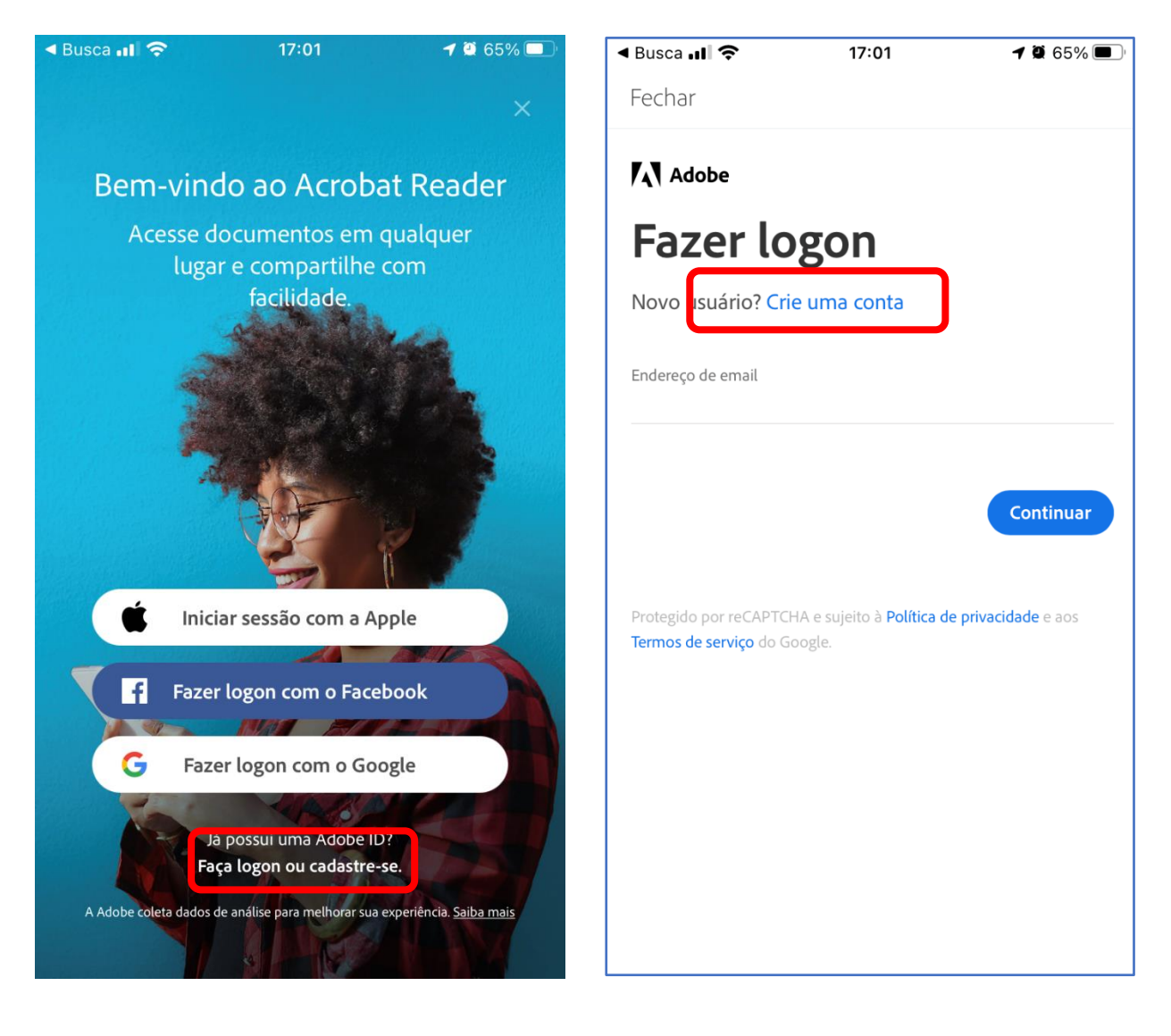

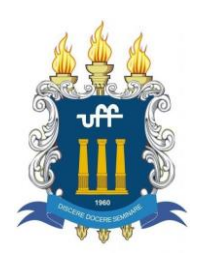

|                | 17.01                      | 1 🏵 65% 🔳 | < Busca 💵 🗢                                                             | 17:01                                                                                            | 7 🖉 65% 🔳                                                                      |
|----------------|----------------------------|-----------|-------------------------------------------------------------------------|--------------------------------------------------------------------------------------------------|--------------------------------------------------------------------------------|
| Fechar         |                            |           | Fechar                                                                  |                                                                                                  |                                                                                |
| Adobe          |                            |           | Senha                                                                   |                                                                                                  | ø                                                                              |
| Criar          | uma cor                    | nta       | Data de nascim                                                          | ento 🔒                                                                                           |                                                                                |
| á tem uma Ac   | dobe ID? <b>Faça logon</b> |           | Dia                                                                     | Mês                                                                                              | Ano                                                                            |
| ndereço de ema | ail                        |           |                                                                         | Janeiro                                                                                          | ~                                                                              |
| lome           |                            |           | País/Região<br>Brasil                                                   |                                                                                                  |                                                                                |
| obrenome       |                            |           | A família de em<br>emails personal<br>privacidade para<br>qualquer mome | presas da Adobe pode me r<br>izados sobre produtos e ser<br>a obter mais detalhes ou ca<br>ento. | nanter informado com<br>viços. Leia nossa Política d<br>ncelar o recebimento a |
| enha           |                            |           | Ao clicar em Cri                                                        | em contato comigo por ema<br>ar conta, eu concordo que li                                        | il<br>e aceito os Termos de uso                                                |
|                |                            | Ś         | e a Política de p                                                       | rivacidade.                                                                                      |                                                                                |
| ata de nascime | nto 🚺                      |           |                                                                         |                                                                                                  | Criar conta                                                                    |
| Dia            | Mês                        | Ano       |                                                                         |                                                                                                  |                                                                                |
|                | Janeiro                    | ~         |                                                                         |                                                                                                  |                                                                                |
|                |                            |           | 1 1                                                                     |                                                                                                  |                                                                                |

3) Insira seus dados e clique no botão "Criar conta"

Pronto! Agora suas assinaturas poderão ser sincronizadas entre dispositivos!

## PARA ASSINAR UM DOCUMENTO EM PDF:

1) Acesse o local (ou o e-mail) onde está o documento em formato PDF que você deve preencher e assinar;

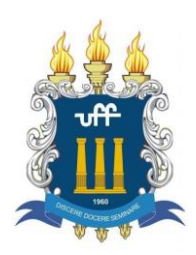

2) Abra o PDF e selecione o aplicativo "Acrobat" para abrir o arquivo. Após, clique em "Preencher e assinar".

| < Busca .∎ |                | 14:29 | 7 8 76% |    | < Busca .III 奈 | 14:29                                                                                                    |
|------------|----------------|-------|---------|----|----------------|----------------------------------------------------------------------------------------------------|
| ок         |                | Apps  | Edit    | ar | Cancelar       | Adobe Acrobat                                                                                                    |
| Favo       | ritos          |       |         |    |                |                                                                                                    |
|            | AirDrop        |       |         |    |                | and the second second sec |
| Ø          | WhatsApp       |       |         |    |                |                                                                                                    |
| 1          | GoodNotes      | S     |         |    | 도 Importar     | para o Acrobat                                                                                                    |
| P          | E-mail         |       |         |    | 🔛 Comentá      | irio                                                                                                    |
| L          | Acrobat        |       |         |    | Le Preenche    | er e assinar                                                                                                    |
| Suge       | stões          |       |         |    | 🖋 Editar PE    | DF                                                                                                    |
| M          | Medium         |       |         |    |                |                                                                                                    |
|            | Signal         |       |         |    |                |                                                                                                    |
|            | Notas          |       |         |    |                |                                                                                                    |
|            | 120 - 400 - 14 |       |         |    |                |                                                                                                    |

3) Clique no ícone da caneta na parte de baixo da tela para assinar, e selecione *"Criar assinatura"*;

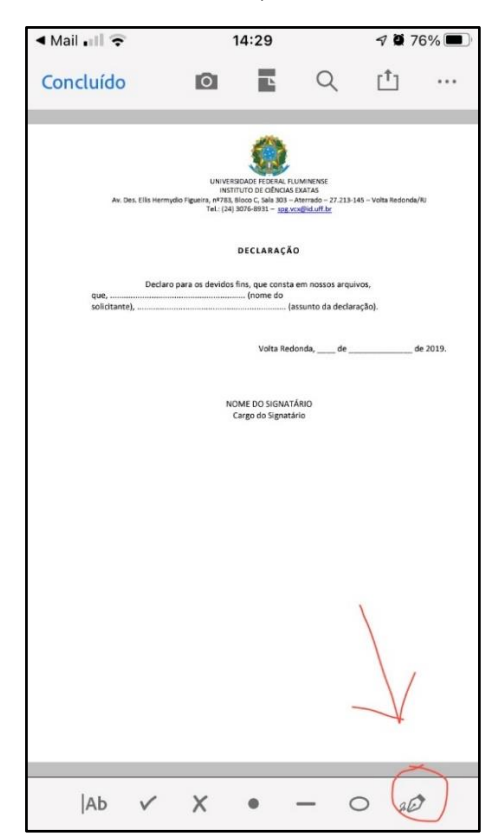

| Mail 🖬 🗢                                    | 1           | 14:29                                                                         |                                                                                                    | <b>1</b> 0 7                         | 6% 🔲          |
|---------------------------------------------|-------------|-------------------------------------------------------------------------------|----------------------------------------------------------------------------------------------------|--------------------------------------|---------------|
| Concluído                                   | Ō           | Ľ                                                                             | Q                                                                                                    | [1]                                  | ••••          |
| Av. Des. Ells Herr<br>QUE,<br>Solicitantei, | UNITER (24) | DECLARAÇÃ<br>DECLARAÇÃO<br>DECLARAÇÃO<br>DECLARAÇÃO<br>Volta Red<br>Volta Red | Internet:<br>Excito<br>Atternetio - 27 213-3<br>O<br>em nossos arquin<br>ssunto da declari<br>onda, de<br>ARIO<br>rio | 45 – Volta Redonda<br>VOG,<br>ação). | ли<br>ж 2019. |
|                                             | Criar a     | issina                                                                        | tura                                                                                                    |                                      |               |
|                                             | Criar       | inicia                                                                        | ais                                                                                                    |                                      |               |
|                                             | Ca          | ncela                                                                         | r                                                                                                    |                                      |               |

7 0 76% 🔳

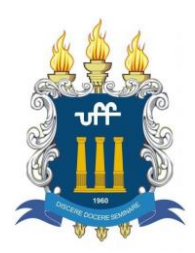

- a. Para realizar a assinatura, você pode utilizar três maneiras diferentes:
  - i. "Desenhar" use o dedo ou uma canetinha para celular/tablet para escrever sua assinatura;
  - ii. "Imagem" usa uma imagem de assinatura já salva no seu aparelho; ou
  - iii. "Câmera" você tira uma foto na hora de uma assinatura feita em um papel branco sem pauta. <u>Faça a foto em local muito bem iluminado para</u> <u>não ter sombras</u>!
- 4) Nós vamos utilizar a "Câmera". Clique no ícone de câmera.

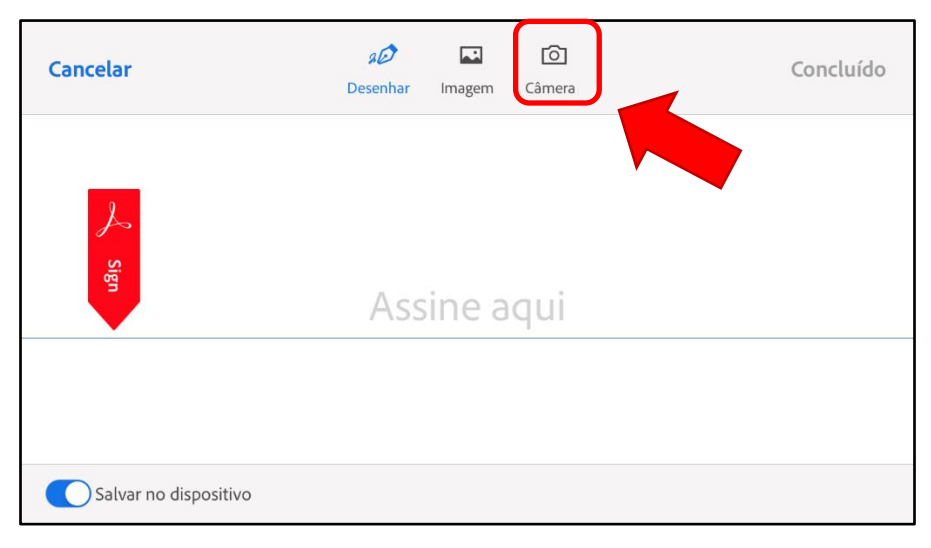

a. Tire uma foto da assinatura que você fez em local muito bem iluminado.

| Cancelar              | AD Esenhar Imagem Câmera | Concluído |
|-----------------------|--------------------------|-----------|
|                       |                          |           |
|                       | Tirar uma foto           |           |
| Salvar no dispositivo |                          |           |

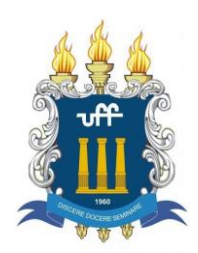

Universidade Federal FluminenseCriação: 16/07/2020Instituto de Ciências ExatasCriação: 16/07/2020Secretaria Adm. dos Cursos de Pós-GraduaçãoCriação: 16/07/2020Av. Des. Ellis Hermydio Figueira, nº783, Bloco C, Sala 303, Aterrado.Revisão: 09/10/2020Volta Redonda/RJTel.: (24) 3076-8931 – spg.vcx@id.uff.br

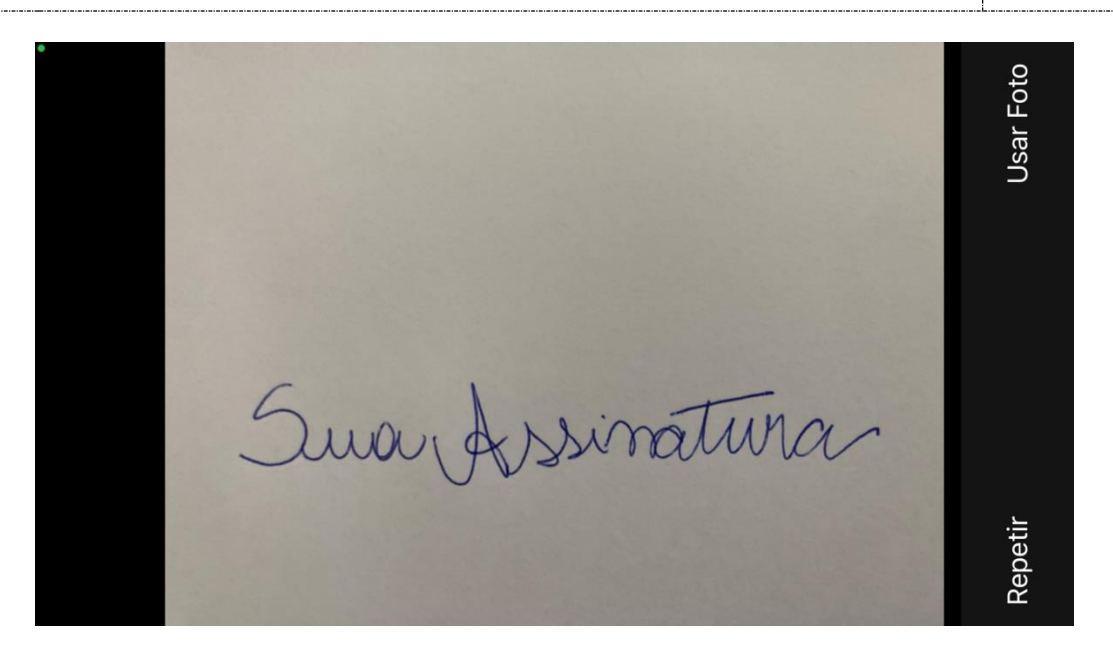

- b. Depois clique em "Usar Foto".
- c. Veja, essa foto foi feita com sombra. Ficou manchada na ponta. Clique em "Limpar" e tire outra foto em local mais iluminado.

| Cancelar              | я <b>Ф</b><br>Desenhar | <b>I</b> magem | Câmera | Concluído |
|-----------------------|------------------------|----------------|--------|-----------|
|                       | ,                      |                |        |           |
| Sua                   | NA                     | N              | siná   | tung      |
| Salvar no dispositivo | 0                      |                |        |           |
| Satvar no dispositivo |                        |                |        |           |

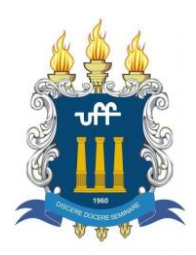

d. Essa foto foi feita em local bem iluminado. Ficou boa e sem manchas. Vamos usar essa!

| Cancelar              | 20<br>Desenhar | <b>I</b> magem | Câmera | Concluído   |
|-----------------------|----------------|----------------|--------|-------------|
|                       |                |                |        |             |
| Suo                   | uA             | NS.            | ind    | tuna Limpar |
| Salvar no dispositivo |                |                |        |             |

5) Clique em "Concluído". Toque em qualquer lugar do documento para inserir a assinatura. Depois é só arrastar a assinatura para o local onde ela deve ficar.

| 🖣 Mail 🖬 🛜                                                                                                    |                        | 14:30                                         |                                           | <b>1</b> Ø 7     | 5% 🔳     |  |  |  |  |
|----------------------------------------------------------------------------------------------------|------------------------|-----------------------------------------------|-------------------------------------------|------------------|----------|--|--|--|--|
| Concluído                                                                                                    | 0                      | Ľ                                             | Q                                         | [ <sup>1</sup> ] | •••      |  |  |  |  |
| UU VERSIONET IN DAL FULMINENSE<br>INTELED FOR CIPACIAL STATAS<br>Av. Des. Ells Hermyslo Figueira, n°783, Bicco C, Sala 303 – Alemado – 27 213-145 – Volta Bedonda/Ru<br>Tel. (24) 3076-0931 – <u>190, vol 6% of the</u> |                        |                                               |                                           |                  |          |  |  |  |  |
| que,D<br>solicitante),                                                                                                    | eclaro para os devidos | DECLARAÇÃ<br>fins, que consta<br>(nome do<br> | D<br>em nossos arqui<br>ssunto da declara | vos,<br>ação).   |          |  |  |  |  |
|                                                                                                    |                        | Volta Red                                     | onda, de                                  |                  | de 2019. |  |  |  |  |
| Toque e                                                                                                    | em qualqu<br>a as      | Cargo do Signata<br>Lier lug<br>sinatui       | ar para<br>ra                             | a inser          | ir       |  |  |  |  |
|                                                                                                    |                        |                                               |                                           |                  |          |  |  |  |  |
|                                                                                                    |                        |                                               |                                           |                  |          |  |  |  |  |
|                                                                                                    |                        |                                               |                                           |                  |          |  |  |  |  |
|                                                                                                    |                        |                                               |                                           |                  |          |  |  |  |  |
| Ab 🗸                                                                                                    | X                      | •                                             | _ (                                       | D sé             | >        |  |  |  |  |

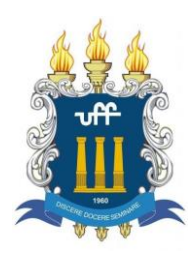

6) Posicione a assinatura no local adequado. Você pode aumentar ou diminuir a assinatura clicando e puxando a setinha azul ao lado da assinatura.

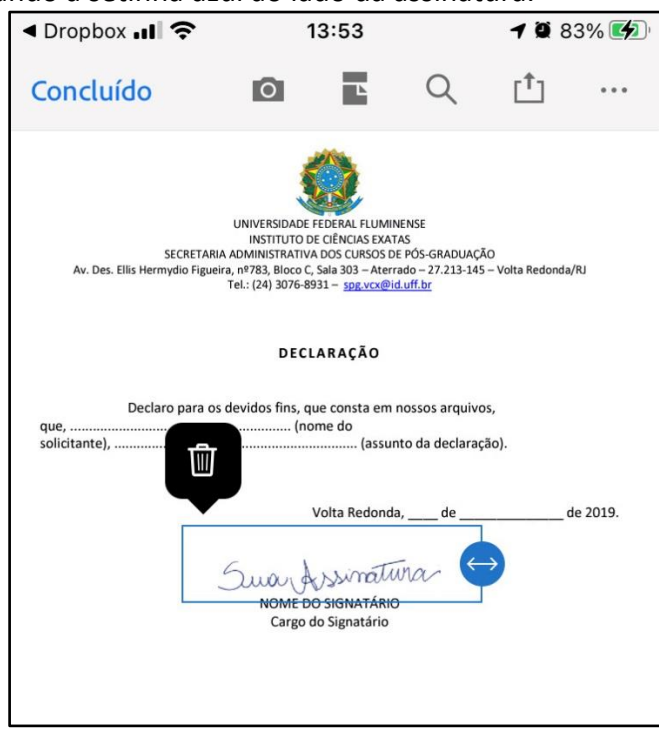

7) Quando a assinatura estiver no local certo e do tamanho certo, basta clicar em "Concluído"

| III TIM 🗢             | 1                                                                                        | 3:55                                                                                                    |                                                                    | <b>1 9</b> 8               | 4% 🚺     |
|-----------------------|------------------------------------------------------------------------------------------|----------------------------------------------------------------------------------------------------|--------------------------------------------------------------------|----------------------------|----------|
| Concluído             | Ō                                                                                        | Ľ                                                                                                    | Q                                                                  | [ <sup>†</sup> ]           | •••      |
| Av. Des. Ellis Her    | UNIVERSI<br>INSTITI<br>SECRETARIA ADMINIST<br>mydio Figueira, n7933, BI<br>Tel.: (24) 3i | DADE FEDERAL FLUM<br>UTO DE CIÊNCIAS EXA<br>TATIVA DOS CURSOS<br>coc C, Sala 303 – Ate<br>D76-8931 – <u>Spr.vcx@</u> | IINENSE<br>ATAS<br>DE PÓS-GRADUA<br>rrado – 27.213-1<br>Pid.uff.br | ÇÃO<br>45 — Volta Redonda/ | /RJ      |
|                       | c                                                                                        | DECLARAÇÃO                                                                                                    |                                                                    |                            |          |
| que,<br>solicitante), | aro para os devidos fi                                                                   | ns, que consta en<br>(nome do<br>                                                                                    | n nossos arquin<br>unto da declara                                 | vos,<br>ação).             |          |
|                       |                                                                                          | Volta Redon                                                                                                    | da, de                                                             | d                          | le 2019. |
|                       | Swar<br>Non<br>Ca                                                                        | VE DO SIGNATÁR<br>Irgo do Signatário                                                                                 | tunar<br>10                                                        |                            |          |
|                       |                                                                                          |                                                                                                    |                                                                    |                            |          |

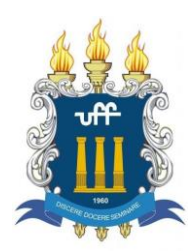

8) Por último, envie o documento assinado de volta para o destinatário via e-mail.

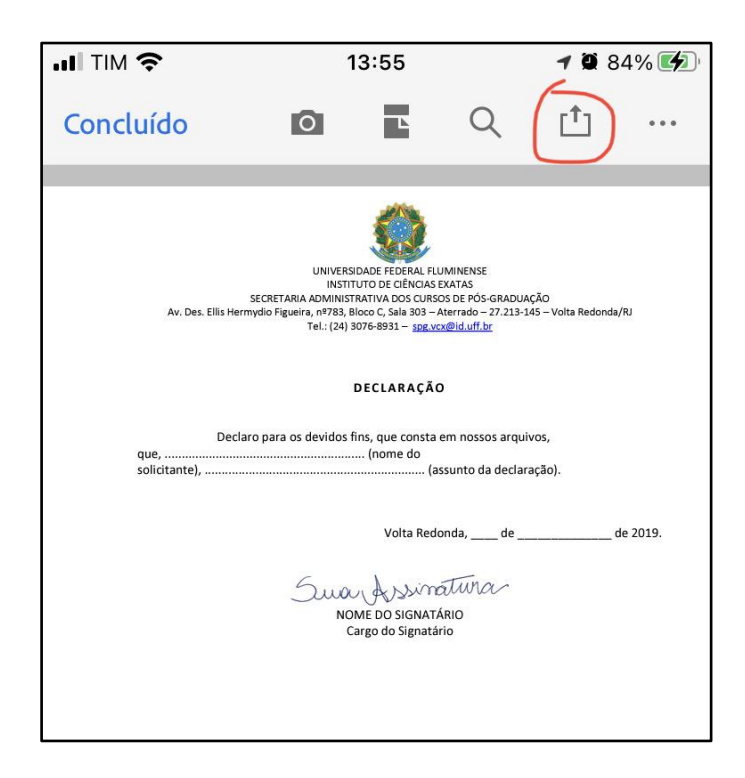

- 9) Caso queira criar uma rubrica com as suas iniciais, basta seguir os mesmos passos e tirar uma foto das suas iniciais.
- 10) Pronto!! Esses passos são feitos apenas uma vez pois a foto da sua assinatura fica salva no seu aparelho.
  - a. Para os próximos documentos, basta abrir o arquivo PDF e assinar!
  - b. Se você criar uma conta da Adobe (gratuita), você pode sincronizar a imagem da sua assinatura com o programa Adobe Acrobat Reader<sup>®</sup> do computador.

Atenção: Pode haver algumas diferenças dependendo do seu aparelho (Android, Apple, Microsoft), mas as instruções são basicamente as mesmas.

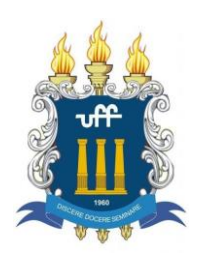

Tel.: (24) 3076-8931 – <u>spg.vcx@id.uff.br</u>

Revisão: 09/10/2020

7 0 76%

## PARA PREENCHER UM DOCUMENTO EM PDF:

- 1) Assim como na parte anterior, acesse o local (ou o e-mail) onde está o documento em formato PDF que você deve preencher e assinar;
- 2) Abra o PDF e selecione o aplicativo "Acrobat" para abrir o arquivo. Após, clique em "Preencher e assinar".

| ■ Busca 📶 🗢 | 14:29 | <b>√ ₩</b> 76% ■ | < Busc | :a ∎II 奈  | 14:29          |
|-------------|-------|------------------|--------|-----------|----------------|
| ок          | Apps  | Editar           | Can    | celar     | Adobe Acroba   |
| Favoritos   |       |                  |        |           |                |
| MirDrop     |       |                  |        |           |                |
| 🚫 WhatsA    | рр    |                  |        |           |                |
| 📝 GoodNo    | otes  |                  | Л      | Importar  | para o Acrobat |
| 🖂 E-mail    |       |                  | ₽,     | Comentá   | rio            |
| Acrobat     |       |                  | Re     | Preenche  | er e assinar   |
| Sugestões   |       |                  | -      | Editar PD | νF             |
| Medium      | 1     |                  |        |           |                |
| Signal      |       |                  |        |           |                |
| Notas       |       |                  |        |           |                |
|             |       |                  |        |           |                |

3) Esses são os ícones que aparecem na barra inferior. Basta clicar em algum deles e clicar em cima do formulário para usar.

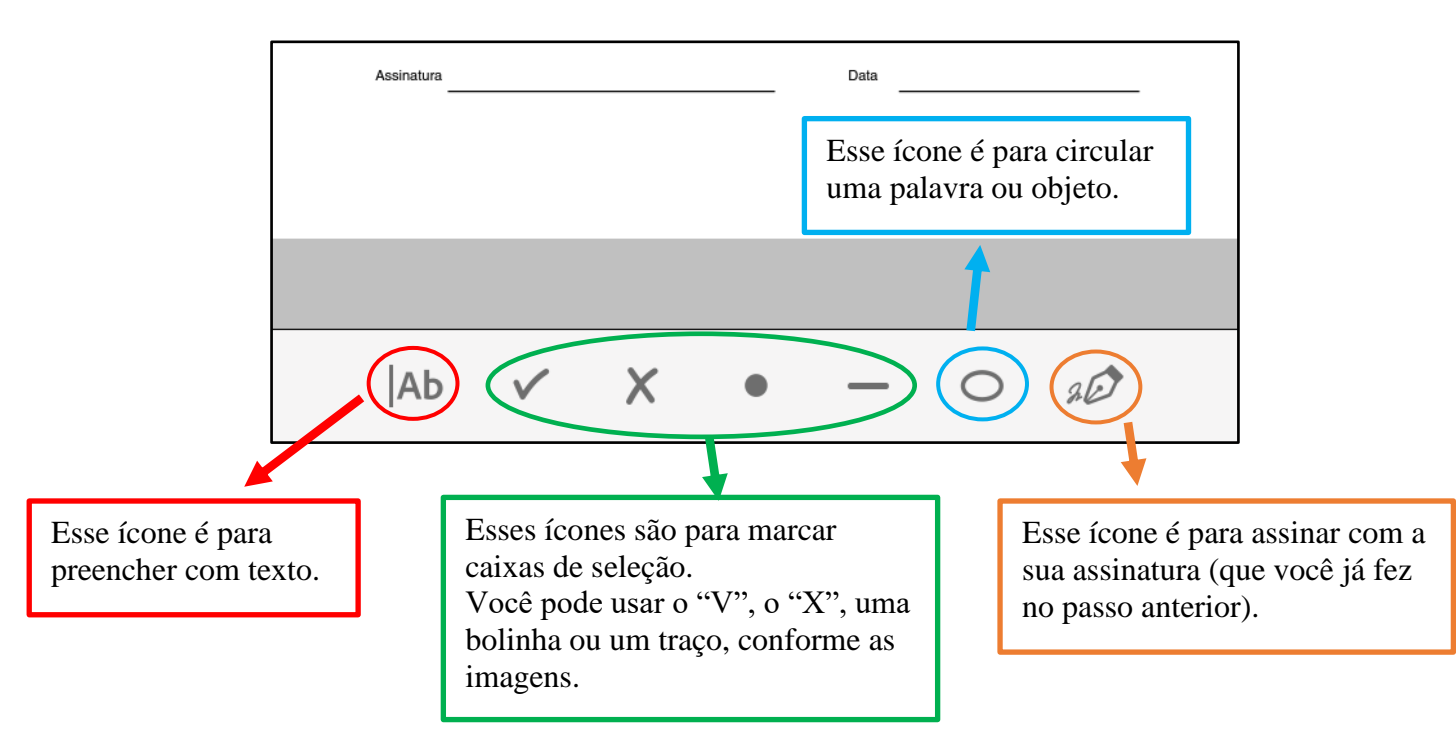

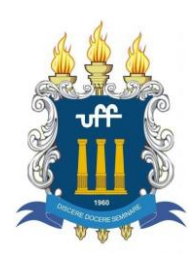

4) Aqui está um exemplo de preenchimento de texto e de caixa de seleção com o "X".

| .III TIM 奈  |                                                     | 14:31                                                                        | 7 🖲 97%                               | % <b>(*)</b> '          | III TIM 🗢                                | 1                             | 4:32                 |                  | <b>√ ∅</b> 979   | /a 🚺 |
|-------------|-----------------------------------------------------|------------------------------------------------------------------------------|---------------------------------------|-------------------------|------------------------------------------|-------------------------------|----------------------|------------------|------------------|------|
| Concluído   | 0                                                   |                                                                              | [ <sup>1</sup> ]                      | • • •                   | Concluído                                | 0                             | Ľ                    | Q                | [ <sup>†</sup> ] | •••  |
| N<br>[<br>[ | Formulári<br>NÍVEL DE ASS<br>Associaçã<br>Associaçã | o de amostra PDF<br>SOCIAÇAO (MAF<br>o para estudantes<br>o individual (Taxa | CAR UM)<br>s ou empresa<br>mensal: US | arial (T<br>\$\$ 125)   | scrição inicial únic                     | Formulário                    | ,.<br>de amost       | ra PDF           |                  |      |
| A           | Nome<br>Seu No<br>Endereço resid                    | ome<br>encial                                                                |                                       | Sobren                  |                                          | A A                           | ulino 🔀              | 2D<br>Feminino   | Ŵ                |      |
|             | Numero de tele                                      | Tone                                                                         |                                       |                         | ade<br>ail                               | Estado                        | CEP                  |                  |                  |      |
| q w         | e r                                                 | t y u                                                                        | i o                                   | р                       |                                          | Mascu                         | ulino 🗌              | Feminino         | ]                |      |
| a s         | d f                                                 | g h j                                                                        | k                                     | I                       | ação                                     |                               |                      |                  |                  |      |
| ΰZ          | x c                                                 | v b n                                                                        | m                                     | $\overline{\mathbf{x}}$ | a por minha própri<br>es ou após as hora | a conta e ris<br>s de entrada | co, e em<br>a. També | não<br>m concord | lo               |      |
| 123         | Ŷ                                                   | space                                                                        | retu                                  | rn                      | Ab 🗸                                     | ×                             | •                    | - 0              | 20               |      |

5) Depois que terminar de preencher, basta clicar em "Concluído"

|                    | 13:55                                                                                                    |                                                                                       | <b>1 0</b> 8                  | 4% 🛃     |
|--------------------|----------------------------------------------------------------------------------------------------|---------------------------------------------------------------------------------------|-------------------------------|----------|
| Concluído          |                                                                                                    | Q                                                                                     | (†                            |          |
| Av. Des. Ellis Hen | UNIVERSIOACE FECERAL<br>INSTITUTO DE CÊNCU.<br>SECRETARIA ADMINISTRATIVA DOS CU.<br>SECRETARIA ADMINISTRATIVA DOS CU.<br>mydio Figueirs, n7783, Bioco C, Sala 303<br>Tel.: (24) 3076-8931 – 337 | FLUMINENSE<br>AS EXATAS<br>RSOS DE PÓS-GRADU<br>– Aterrado – 27.213<br>Lvex@id.uff.br | JAÇÃO<br>-145 – Volta Redonda | /RJ      |
| que,               | DECLARAÇ<br>aro para os devidos fins, que cons<br>                                                                                                    | ÃO<br>ta em nossos arqu                                                               | uivos,                        |          |
| sortiane),         | Volta Ri                                                                                                    | edonda, de _                                                                          | , açao).<br>C                 | le 2019. |
|                    | Study Assiv<br>NOME DO SIGN/<br>Cargo do Signa                                                                                                    | natura<br>Atário                                                                      |                               |          |
|                    |                                                                                                    |                                                                                       |                               |          |

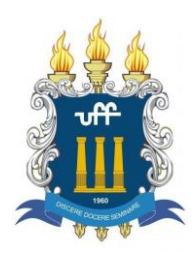

6) Por último, envie o documento preenchido e assinado de volta para o destinatário via email.

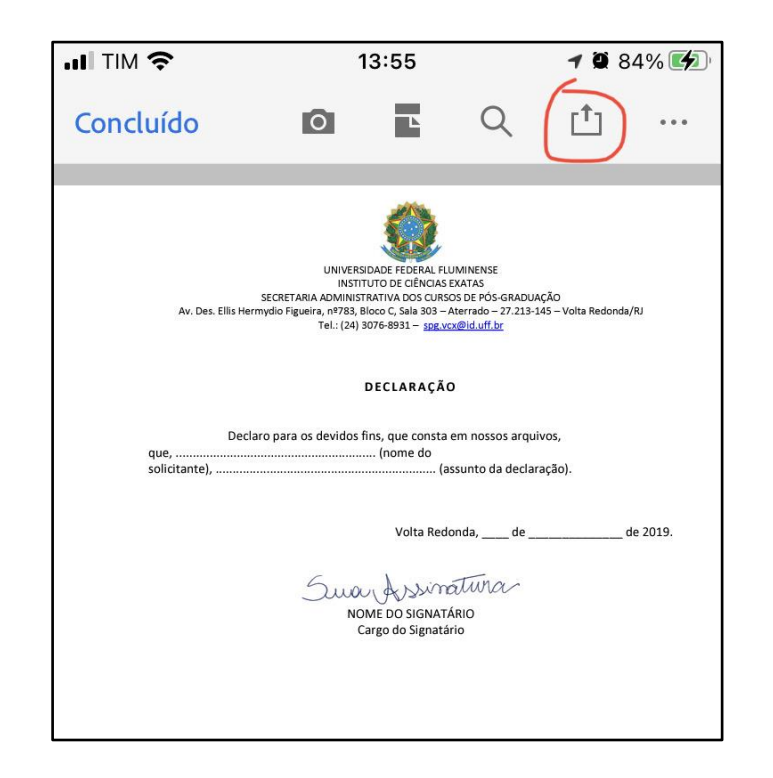